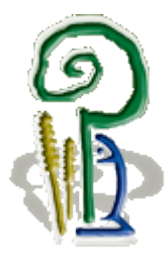

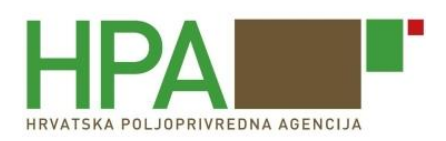

# Ministarstvo poljoprivrede Uprava za veterinarstvo i sigurnost hrane

# Hrvatska poljoprivredna agencija Služba za informacijsko – komunikacijske tehnologije

# VETI – Upis podataka o certificiranju i službenim kontrolama

Korisnički priručnik namijenjen za:

- Ovlašteni veterinar Kontrolnog tijela
- Veterinarski inspektor
- Granični veterinarski inspektor
- djelatnik Carinske uprave

Verzija 15.6.2015

# SADRŽAJ

| 1.                     | Uv                         | od                                                                                | 3                     |
|------------------------|----------------------------|-----------------------------------------------------------------------------------|-----------------------|
| 2.                     | Po                         | kretanje aplikacije                                                               | 4                     |
| 3.                     | Up                         | is podataka o certificiranju pošiljaka objekta                                    | 5                     |
| 3<br>3<br>3<br>3<br>4. | .1<br>.2<br>.3<br>.4<br>Up | Potvrđivanje certifikata za dolazne pošiljke iz objekta s prostora EU             | 3<br>2<br>1<br>3<br>4 |
| 5.                     | Pre                        | egled pošiljaka hrane za životinje neživotinjskog podrijetla iz trećih zemalja 18 | 3                     |
| 5<br>5<br>6.           | .1<br>.2<br>Izv            | Upis podataka o pregledu pošiljaka hrane za životinje iz trećih zemalja           | 9<br>1<br>2           |
| 7.                     | Po                         | tpora korisniku – help desk22                                                     | 2                     |
| 7<br>7                 | .1<br>.2                   | Tehnička potpora                                                                  | 2<br>2                |
| Pril                   | og –                       | - Popis certifikata                                                               | 3                     |

R

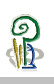

# 1. Uvod

Ovaj priručnik namijenjen je korisnicima aplikacije VETI. Priručnik će Vam pomoći da u kratkom vremenu usvojite sva znanja potrebna za efikasno korištenje i razumijevanje aplikacije.

Priručnik je u prvom redu namijenjen korisnicima koji nemaju većih iskustva u korištenju sličnih aplikacija. Naprednijim korisnicima će ovaj priručnik koristiti za bolje razumijevanje aplikacije i modela podataka.

Upis podataka o pregledima pošiljaka hrane za životinje neživotinjskog podrijetla koje se iz trećih zemalja, preko vanjskih granica Republike Hrvatske, unose na područje Europske unije, u skladu s člankom 10. Zakona o uvozu hrane i hrane za životinje iz trećih zemalja (NN **39**/13), obavljaju granični veterinarski inspektori na ulaznoj graničnoj veterinarskoj postaji (u daljnjem tekstu: GVP) ili službenici Carinske uprave na graničnim prijelazima na kojima se ne nalaze granične inspekcijske službe (u daljnjem tekstu: GP), u skladu s propisima kojima su uređeni djelokrug i ovlasti carinskih službenika, ili ovlašteni veterinari na mjestu uvoza (u daljnjem tekstu: MU) na kojem se obavlja fizički pregled pošiljke hrane za životinje neživotinjskog podrijetla.

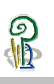

# 2. Pokretanje aplikacije

Za korištenje aplikacije VETI potrebno je od administratora HPA zaprimiti korisničke podatke za aplikaciju JRDŽ.

| ← →          | ps://stoka.hpa.hr/Jrdz | -VET/vetHome.aspx   | ୰≜ଟ୍                          | <i> Ve</i> terinarske orga  |
|--------------|------------------------|---------------------|-------------------------------|-----------------------------|
|              | JRDŽ -                 | VET • Jedinstveni n | egistar domaćih životinja, We | eb aplikacija za Veterinare |
|              |                        | Naslovnic           | a Korisnik                    | :   <u>Loqout</u>           |
| VETI         | •                      | Početna stranica!   |                               |                             |
| Nusproizvodi | •                      |                     |                               |                             |
| VETI2        | •                      | Vijesti !!!         |                               |                             |

Slika 1. korisnički podaci za aplikaciju VETI

Aplikacija se pokreće kroz link https://stoka.hpa.hr/Jrdz-VET/login.aspx, gdje se korištenjem forme (slika 2.) za upis pristupnih podataka:

| ~            | Login stranica!                   |                                    |
|--------------|-----------------------------------|------------------------------------|
| (0)          | Molim unesite svoje podatke za pr | ijavu.                             |
|              | Korisnik: Korisničko ime          |                                    |
| MPRRR        | Lozinka:                          |                                    |
| HPA          | Login                             |                                    |
| НРА          |                                   |                                    |
| 2            |                                   |                                    |
| HPA helpdesk |                                   |                                    |
|              | Slika 2.                          | – forma za upis korisničkih podata |

otvara se izbornik s funkcionalnostima (slika 3.) koje su dodijeljene pojedinom korisniku.

|       | Naslovnica  |                   |  |  |  |  |  |  |
|-------|-------------|-------------------|--|--|--|--|--|--|
|       |             | Početna stranica! |  |  |  |  |  |  |
| VETI2 | •           |                   |  |  |  |  |  |  |
| 102   | to Vorto Vo |                   |  |  |  |  |  |  |

Slika 3. Izbornik funkcionalnosti za aplikaciju VETI

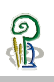

# 3. Upis podataka o certificiranju pošiljaka objekta

Odgovorna osoba objekta upisuje podatke o pošiljkama koje se istovaruju u objektu ili koje se otpremaju iz objekta. Tijekom upisa podataka o pošiljci kroz aplikaciju se podnosi zahtjev za certificiranje pošiljke (potvrđivanje certifikata, izdavanje certifikata)

Pristup pregledniku pošiljaka koje podliježu certificiranju dostupan je kroz funkcionalnost VETI2 – Certificiranje (slika 4.).

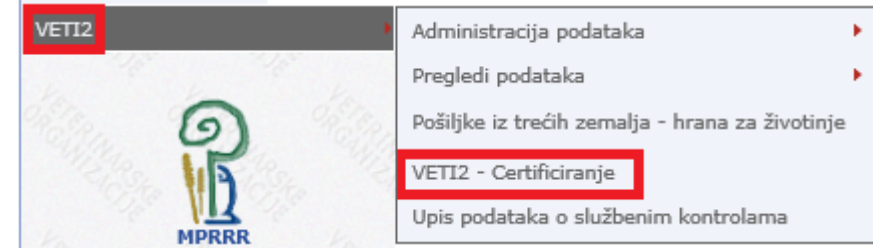

Slika 4. Funkcionalnost certificiranje pošiljki u aplikaciji VETI

Preglednik pošiljaka koje podliježu certificiranju (slika 5.) sadrži samo pošiljke za koje je potrebno evidentirati podatke o certificiranju.

|           | Naslovnica > VET12 > VET12 - Certificiranje Korisnik: |                                    |                                   |                                     |                    |                              |        |  |  |  |
|-----------|-------------------------------------------------------|------------------------------------|-----------------------------------|-------------------------------------|--------------------|------------------------------|--------|--|--|--|
| VETI2 - C | VETI2 - Certificiranje                                |                                    |                                   |                                     |                    |                              |        |  |  |  |
| Sakrij gl | avni izbornik                                         |                                    |                                   |                                     |                    |                              |        |  |  |  |
| Broj      | Mjesto certificiranja                                 | Vrijeme<br>zahtjeva za Ce<br>cert. | ertifikat<br>Subjekt pošiljatelja | Kodna<br>oznaka Objekt pošiljatelja | Subjekt primatelja | Kodna<br>oznaka Objekt prima | atelja |  |  |  |
|           |                                                       |                                    |                                   |                                     |                    |                              |        |  |  |  |

Slika 5. Preglednik pošiljaka koje podliježu certificiranje

Broju pošiljke koju je potrebno certificirati dodan je prefiks kojim je na intuitivni način označen status i podrijetlo pošiljke, kako slijedi:

- **dEU -** pošiljka dopremljena iz objekta s područja EU za koju je potrebno potvrditi certifikat
- **dlli -** pošiljka dopremljena iz objekta s područja trećih zemalja za koju je potrebno potvrditi certifikat
- **oEU -** pošiljka koja se otprema u objekt na području EU za koju je potrebno izdati certifikat
- **olli -** pošiljka koja se otprema u objekt na području trećih zemalja za koju je potrebno izdati certifikat

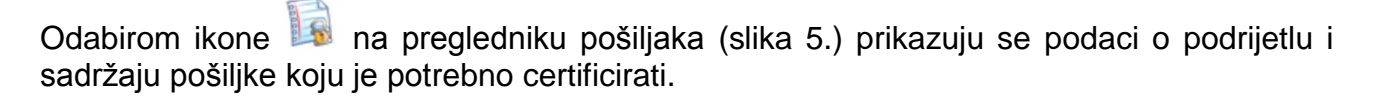

| Certificiranje pošiljke       |                        |                   |                      |                    |  |  |  |  |
|-------------------------------|------------------------|-------------------|----------------------|--------------------|--|--|--|--|
| Pošiljka                      |                        |                   |                      |                    |  |  |  |  |
| Godina: 2015 Broj i           | zvještaja: dEU         | -94 AUSTRI        | AC                   |                    |  |  |  |  |
| Osnovni podaci                |                        |                   |                      |                    |  |  |  |  |
| Pošiljatelj (subjekt):        | Austrija subjekt po    | siljatelja        |                      |                    |  |  |  |  |
| Adresa pošiljatelja (subjekta | ): Austrija subjekt po | siljatelja adresa |                      |                    |  |  |  |  |
| Objekt pošiljatelja:          | Austrija objekt poš    | iiljatelja AT 123 |                      |                    |  |  |  |  |
| Adresa objekta pošiljatelja:  | Austrija objekt poš    | iiljatelja adresa |                      |                    |  |  |  |  |
| Materijal                     | Dokument               | LOT               | Količina u<br>najavi | Potvrđena količina |  |  |  |  |
| proizvodi od mlijeka kg       | srb 3241               | 123281            | 12.800.00            | 0.0 Potvrdi        |  |  |  |  |

Slika 6. Podaci o pošiljci dopremljenoj iz objekta s područja EU za koju je potrebno potvrditi certifikat

9 11

| Certificiranje pošiljke                                                                                                    |                                                           |             |                      |                    |  |  |  |  |
|----------------------------------------------------------------------------------------------------|-----------------------------------------------------------|-------------|----------------------|--------------------|--|--|--|--|
| Pošiljka                                                                                                    |                                                           |             |                      |                    |  |  |  |  |
| Godina: 2015 Broj izv<br>Osnovni podaci<br>Pošiljatelj (subjekt):<br>Adresa pošiljatelja (subjekta):<br>Objekt pošiljatelja:<br>Adresa objekta pošiljatelja: | <b>∕ještaja: dIII</b> -:<br>BiH pošiljatelj<br>Bih objekt | 112 BOSNA   | I HERCEGO            | VINA               |  |  |  |  |
| Materijal                                                                                                    | Dokument                                                  | LOT         | Količina u<br>najavi | Potvrđena količina |  |  |  |  |
| metionin kg                                                                                                    | neki dokument                                             | MET 28478   | 19.000,00            | 0,0 Potvrdi        |  |  |  |  |
| ljekovite pogače za pčele kg                                                                                                    | neki dokument<br>3452                                     | neka oznaka | 1.000,00             | 0,0 Potvrdi        |  |  |  |  |

Slika 7. Podaci o pošiljci dopremljenoj iz objekta s područja trećih zemalja za koju je potrebno potvrditi certifikat

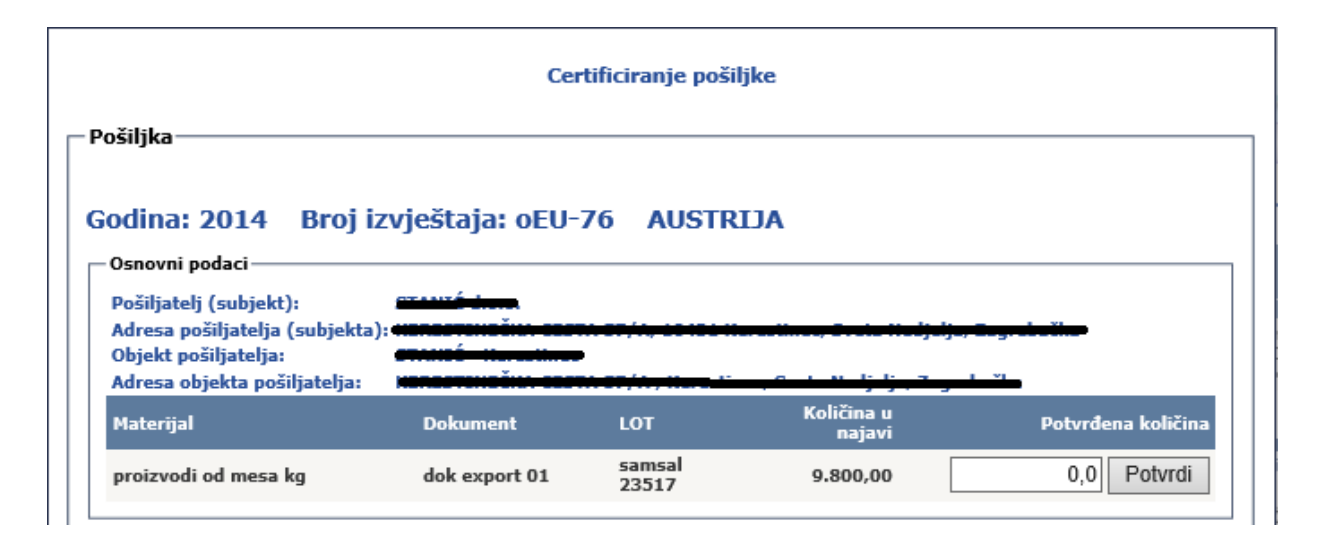

Slika 8. Podaci o pošiljci koja se otprema u objekt na području EU za koju je potrebno izdati certifikat

O Contraction

| Certificiranje pošiljke                                                                                                    |                                                                                                    |                      |                      |                                |  |  |  |  |
|----------------------------------------------------------------------------------------------------|----------------------------------------------------------------------------------------------------|----------------------|----------------------|--------------------------------|--|--|--|--|
| ošiljka                                                                                                    |                                                                                                    |                      |                      |                                |  |  |  |  |
| odina: 2015 Broi iz                                                                                                    | wiečtaja: oIII                                                                                                    | 1-08 BOSNA 1         | HEDCECOVIN           |                                |  |  |  |  |
| Osnovni nodaci                                                                                                    | vjestaja, vili                                                                                                    | 1 90 DOSNA I         | THERCEGOVINA         |                                |  |  |  |  |
| Osnovni podaci                                                                                                    |                                                                                                    |                      |                      |                                |  |  |  |  |
| Pošiljatelj (subjekt):                                                                                                    | anne i channa a channa a channa channa channa a channa a channa a channa a channa a channa a |                      |                      |                                |  |  |  |  |
| Pošiljatelj (subjekt):<br>Adresa pošiljatelja (subjekta)                                                                      | Reneorance                                                                                                    | 5111 57717 10 101 IC |                      | E-y-d-vila                     |  |  |  |  |
| Pošiljatelj (subjekt):<br>Adresa pošiljatelja (subjekta)<br>Objekt pošiljatelja:<br>Adresa objekta pošiljatelja:              |                                                                                                    |                      |                      | <del>Reyndesiin</del><br>Ležia |  |  |  |  |
| Pošiljatelj (subjekt):<br>Adresa pošiljatelja (subjekta)<br>Objekt pošiljatelja:<br>Adresa objekta pošiljatelja:<br>Materijal | Actorement                                                                                                    | LOT                  | Količina u<br>najavi | Potvrđena količina             |  |  |  |  |

Slika 9. Podaci o pošiljci koja se otprema u objekt na području trećih zemalja za koju je potrebno izdati certifikat

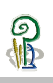

#### 3.1 Potvrđivanje certifikata za dolazne pošiljke iz objekta s prostora EU

Službena osoba obavezna je upisati (slika 10.) podatak o težini pošiljke (1), te upisanu količinu potvrditi klikom na gumb potvrdi (2), te upisati (3) oznaku certifikata koji prati pošiljku.

| – Osnovni podaci                                                                                                 |                                                                                                    |                                                                                                |                                                  |             |                                 |
|----------------------------------------------------------------------------------------------------|----------------------------------------------------------------------------------------------------|------------------------------------------------------------------------------------------------|--------------------------------------------------|-------------|---------------------------------|
| Pošiljatelj (subjekt):<br>Adresa pošiljatelja (subjekta)<br>Objekt pošiljatelja:<br>Adresa objekta pošiljatelja: | naziv naziv pošiljatel<br>: adresa pošiljatelja po<br>naziv objekta podrije<br>adresa objekta podrij | lja (korisnika objekt<br>ošiljke iz Rumunjske<br>tla pošiljke iz Rumu<br>jetla pošiljke iz Run | ta) pošil<br>2<br>mjske<br>nunjske               |             |                                 |
| Materijal                                                                                                    | Dokument                                                                                             | LOT                                                                                            | Količina u<br>najavi                             | 1           | Potvrđena koli <mark>2</mark> a |
| svinjsko meso kg                                                                                                 | neki dokument                                                                                        | SM10062015                                                                                     | 18.906,00                                        |             | 0,0 Potvrdi                     |
| Objekt: 4204 400 MM                                                                                              |                                                                                                    | Ozna                                                                                           | Oznaka cert.<br>(objekt): INI<br>ika certifikata | TRA.RO.2015 | 5.0017937 <b>3</b>              |

Slika 10. Potvrđivanje podataka o pošiljci

Službena osoba obavezna je upisati (slika 11.) podatke o obavljenim pregledima kod certificiranje pošiljke, te podatke o provedenom uzorkovanju pošiljke.

| — Obavljeni pregledi       | Svrha certificiranja: odaberite svrhu      |
|----------------------------|--------------------------------------------|
| — Dokumentacijski pregled  | Izdavanje certifikata                      |
| — Identifikacijski pregled | Postupanje s certifikatom                  |
| — Fizički pregled          | Certificiranje - usmjerena pošiljka        |
| — Provedeno uzorkovanje    | Certificiranje - pojačani pregled pošiljke |
| Vrsta analize:             |                                            |

Slika 11. Upis podataka o pregledima kod certificiranja

Službena osoba obavezna je upisati (slika 12.) podatke o vremenu obavljanja certificiranja pošiljke, te podatke kilometraži.

| Radni podaci                                         |
|------------------------------------------------------|
| Vrijeme zahtjeva za certificiranje: 15.06.2015 09:00 |
| Početak certificiranja (datum i vrijeme):            |
| Završetak certificiranja (datum i vrijeme):          |
| Posebna tarifa (noćni rad, rad nedjeljom,): 0 min    |
| Kilometraža (odlazak i dolazak): 0 km                |
| Certificirao:                                        |
|                                                      |

Slika 12. Podaci o utrošenom vremenu i kilometraži za certificiranje pošiljke

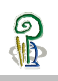

Klikom na gumb Pohrani certifikat (1) spremaju se upisani podaci, a klikom na Zaključaj certifikat (2), upisani podaci se više ne mogu mijenjati (slika 13.), a pošiljka se uklanja s popisa Certificiranje.

| Certificiranje pošiljke                                                                                                    |                                                                                   |                   |                                                          |                      |  |  |  |  |
|----------------------------------------------------------------------------------------------------|-----------------------------------------------------------------------------------|-------------------|----------------------------------------------------------|----------------------|--|--|--|--|
| – Pošiljka                                                                                                    |                                                                                   |                   |                                                          |                      |  |  |  |  |
| Godina: 2015 Broj i                                                                                                    | zvještaja: dEU-                                                                   | 120 RUMU          | NJSKA                                                    |                      |  |  |  |  |
| Pošiljatelj (subjekt): naziv naziv pošiljatelja (korisnika objekta) pošil<br>Adresa pošiljatelja (subjekta): adresa pošiljatelja pošiljke iz Rumunjske<br>Objekt pošiljatelja: naziv objekta podrijetla pošiljke iz Rumunjske<br>Adresa objekta pošiljatelja: adresa objekta podrijetla pošiljke iz Rumunjske                                                              |                                                                                   |                   |                                                          |                      |  |  |  |  |
| Materijal                                                                                                    | Dokument                                                                          | LOT               | Količina u<br>najavi                                     | Potvrđena količina   |  |  |  |  |
| svinjsko meso kg                                                                                                    | neki dokument                                                                     | SM10062015        | 18.906,00                                                | 18.903,0 Potvrdi     |  |  |  |  |
| Objekt: (201) 700-1100                                                                                                    |                                                                                   | Ozr               | Oznaka cert.<br>(objekt): INTR<br>naka certifikata: INTF | A.RO.2015.0017937    |  |  |  |  |
| Djelatnosti objekta<br>VI PP, 0 CS, V MM,MP,MSM, X                                                                                                    | CII PP Ulica: eta<br>Naselje: •                                                   |                   | Korisnik d<br>OIB: Ebse<br>Ulica: Chi<br>Pošta: St       | bbjekta              |  |  |  |  |
| — Obavljeni pregledi ————                                                                                                    |                                                                                   | Svrha certificira | anja: Postupanje s ce                                    | ertifikatom 🗸        |  |  |  |  |
| <ul> <li>✓ Dokumenta</li> <li>✓ Identifikac</li> <li>✓ Fizički preg</li> <li>✓ Provedeno</li> <li>Vrsta analize: Obavezan up</li> </ul>                                                                                                    | ncijski pregled<br>ijski pregled<br>Iled<br>uzorkovanje<br>is teksta ako je označ | eno polje Provede | eno uzorkovanje                                          |                      |  |  |  |  |
| Radni podaci                                                                                                    |                                                                                   |                   |                                                          |                      |  |  |  |  |
| Radni podaci         Vrijeme zahtjeva za certificiranje: 15.06.2015 09:00         Početak certificiranja (datum i vrijeme):       15.06.2015       11:00         Završetak certificiranja (datum i vrijeme):       15.06.2015       12:15         Posebna tarifa (noćni rad, rad nedjeljom,):       0       min         Kilometraža (odlazak i dolazak):       11       km |                                                                                   |                   |                                                          |                      |  |  |  |  |
| Pohrani certifikat                                                                                                    |                                                                                   |                   |                                                          | Zaključaj certifikat |  |  |  |  |

Slika 13. Zaključavanje podataka o certificiranju pošiljke

## 3.2 Potvrđivanje certifikata za dolazne pošiljke iz objekta s prostora trećih zemalja

Postupak potvrđivanja certifikata kod dolazne pošiljke iz objekta s područja trećih zemalja istovjetan je postupku kod potvrđivanja certifikata koje dolazu iz objekata s područja EU.

| oshjita                                                                                                    |                                                                                                    |                                                                                                    |                                                              |                      |
|----------------------------------------------------------------------------------------------------|----------------------------------------------------------------------------------------------------|----------------------------------------------------------------------------------------------------|--------------------------------------------------------------|----------------------|
| odina: 2014 Broj                                                                                                    | j izvještaja: dII                                                                                                    | I-84 SRBIJA                                                                                                    |                                                              |                      |
| Pošiljatelj (subjekt):<br>Adresa pošiljatelja (subjek<br>Objekt pošiljatelja:<br>Adresa objekta pošiljatelja                                                                                                    | Srbija - pošiljatelj<br>ta):<br>Srbija objekt pošil<br>:                                                                                                    | jatelja                                                                                                    |                                                              |                      |
| Materijal                                                                                                    | Dokument                                                                                                    | LOT                                                                                                    | Količina u<br>najavi                                         | Potvrđena količina   |
| proizvodi od mlijeka kg                                                                                                    | neki dokument                                                                                                    | COSU6103741580                                                                                                    | 17.000,00                                                    | 17.000,0 Potvrdi     |
|                                                                                                    |                                                                                                    |                                                                                                    | Oznaka cert.<br>(objekt): CVEDP                              | HR.2015.0000018      |
| )bjekt: esza szawó                                                                                                    |                                                                                                    | Oznaka                                                                                                    | a certifikata: CVED                                          | P.HR.12.0000018      |
| – Djelatnosti objekta                                                                                                    | Adresa                                                                                                    |                                                                                                    | Korisnik ob                                                  | jekta                |
| 0 CS                                                                                                    | Ulica: 4<br>Olica: 4<br>Naselje:                                                                                                    | <u>10494 ( </u>                                                                                                    | OIB: <b>Here</b><br>Ulica: <b>Here</b><br>Pošta: <b>40</b> 4 |                      |
| Obavljeni pregledi                                                                                                    |                                                                                                    |                                                                                                    |                                                              |                      |
|                                                                                                    |                                                                                                    | Svrha certificiranja                                                                                                    | Certificiranje - us                                          | mjerena pošiljka 🗸 🗸 |
|                                                                                                    |                                                                                                    |                                                                                                    |                                                              |                      |
| ✓ Dokume<br>✓ Identifik<br>✓ Fizički p<br>✓ Provede                                                                                                    | ntacijski pregled<br>racijski pregled<br>regled<br>no uzorkovanje                                                                                                    |                                                                                                    |                                                              |                      |
| ✓ Dokume<br>✓ Identifik<br>✓ Fizički p<br>✓ Provede<br>Vrsta analize: pretraga na                                                                                                    | ntacijski pregled<br>regled<br>no uzorkovanje<br>a konzervanse                                                                                                    |                                                                                                    |                                                              |                      |
| <ul> <li>✓ Dokume</li> <li>✓ Identifik</li> <li>✓ Fizički p</li> <li>✓ Provede</li> <li>Vrsta analize: pretraga na</li> </ul>                                                                                                    | ntacijski pregled<br>racijski pregled<br>regled<br>no uzorkovanje<br>a konzervanse                                                                                                    |                                                                                                    |                                                              |                      |
| <ul> <li>✓ Dokume</li> <li>✓ Identifik</li> <li>✓ Fizički p</li> <li>✓ Provede</li> <li>Vrsta analize: pretraga na</li> <li>Radni podaci</li> <li>Vrijem</li> </ul>                                                                                              | ntacijski pregled<br>racijski pregled<br>regled<br>no uzorkovanje<br>a konzervanse<br>e zahtjeva za certificira                                                                                                    | nje: 22.09.2014 19:44                                                                                                    |                                                              |                      |
| <ul> <li>✓ Dokume</li> <li>✓ Identifik</li> <li>✓ Fizički p</li> <li>✓ Provede</li> <li>Vrsta analize: pretraga na</li> <li>Radni podaci</li> <li>Vrijem</li> <li>Početak certi</li> </ul>                                                                       | ntacijski pregled<br>racijski pregled<br>no uzorkovanje<br>a konzervanse<br>e zahtjeva za certificira<br>ficiranja (datum i vrijen                                                                                                    | inje: 22.09.2014 19:44<br>me): 23.09.2014 08                                                                                                | :00                                                          |                      |
| <ul> <li>✓ Dokume</li> <li>✓ Identifik</li> <li>✓ Fizički p</li> <li>✓ Provede</li> <li>Vrsta analize: pretraga na</li> <li>Radni podaci</li> <li>Vrijem</li> <li>Početak certi</li> <li>Završetak certi</li> </ul>                                              | ntacijski pregled<br>cacijski pregled<br>regled<br>no uzorkovanje<br>a konzervanse<br>e zahtjeva za certificira<br>ficiranja (datum i vrijen<br>ficiranja (datum i vrijen                                                                            | mje: 22.09.2014 19:44<br>me): 23.09.2014 08<br>me): 23.09.2014 12                                                                           | 00                                                           |                      |
| <ul> <li>✓ Dokume</li> <li>✓ Identifik</li> <li>✓ Fizički p</li> <li>✓ Provede</li> <li>Vrsta analize: pretraga na</li> <li>- Radni podaci</li> <li>Vrijem</li> <li>Početak certi</li> <li>Završetak certi</li> <li>Posebna tarifa (no</li> </ul>                | ntacijski pregled<br>racijski pregled<br>no uzorkovanje<br>a konzervanse<br>e zahtjeva za certificira<br>ficiranja (datum i vrijen<br>ficiranja (datum i vrijen                                                                                      | mje: 22.09.2014 19:44<br>me): 23.09.2014 08:<br>me): 23.09.2014 12:<br>): 0 min                                                             | 00                                                           |                      |
| <ul> <li>✓ Dokume</li> <li>✓ Identifik</li> <li>✓ Fizički p</li> <li>✓ Provede</li> <li>Vrsta analize: pretraga na</li> <li>- Radni podaci</li> <li>Vrijem</li> <li>Početak certi</li> <li>Završetak certi</li> <li>Posebna tarifa (no</li> <li>Kilom</li> </ul> | ntacijski pregled<br>racijski pregled<br>no uzorkovanje<br>a konzervanse<br>e zahtjeva za certificira<br>ficiranja (datum i vrijer<br>ficiranja (datum i vrijer<br>ficiranja (datum i vrijer<br>oćni rad, rad nedjeljom,<br>netraža (odlazak i dolaz | anje: 22.09.2014 19:44<br>me): 23.09.2014 08:<br>me): 23.09.2014 12<br>): 0 min<br>cak): 19 km                                              | 00                                                           |                      |
| <ul> <li>✓ Dokume</li> <li>✓ Identifik</li> <li>✓ Fizički p</li> <li>✓ Provede</li> <li>Vrsta analize: pretraga na</li> <li>- Radni podaci</li> <li>Vrijem</li> <li>Početak certi</li> <li>Završetak certi</li> <li>Posebna tarifa (no</li> <li>Kilom</li> </ul> | ntacijski pregled<br>regled<br>no uzorkovanje<br>a konzervanse<br>e zahtjeva za certificira<br>ficiranja (datum i vrijen<br>ficiranja (datum i vrijen<br>sćni rad, rad nedjeljom,<br>netraža (odlazak i dolaz<br>Certifici                           | mje: 22.09.2014 19:44<br>me): 23.09.2014 08<br>me): 23.09.2014 12<br>): 0 min<br>tak): 19 km<br>irao: 5000000000000000000000000000000000000 | 00<br>00<br>800                                              |                      |

Slika 14. Upisani podaci u certificiranju pošiljke.

#### 3.3 Izdavanje certifikata za odlazne pošiljke u objekte na prostoru EU

Službena osoba obavezna je upisati (slika 15.) podatak o težini pošiljke (1), te potvrditi klikom na gumb potvrdi (2), te upisati (3) oznaku certifikata koji prati pošiljku.

| Pošiljatelj (subjekt):<br>Adresa pošiljatelja (subjekta):<br>Objekt pošiljatelja:<br>Adresa objekta pošiljatelja: |               |                 |                                   | iju, Zugrubužia     |
|----------------------------------------------------------------------------------------------------|---------------|-----------------|-----------------------------------|---------------------|
| Materijal                                                                                                    | Dokument      | LOT             | Količina u<br>najavi              | Potvrđena koližna   |
| proizvodi od mesa kg                                                                                              | dok export 01 | samsal<br>23517 | 9.800,00                          | 0,0 Potvrdi         |
| Objekt: 1972 - Objekt:                                                                                            |               | Oznal           | a certifikata odabe<br>Certifikat | rite certifikat 🗸 🗸 |

Službena osoba obavezna je upisati (slika 16.) podatke o obavljenim pregledima kod certificiranje pošiljke, te podatke o provedenom uzorkovanju pošiljke.

| Dokumentacijski pregled     Identifikacijski pregled     Fizički pregled     Provedeno uzorkovanje | Svrha certificiranja:<br>odaberite svrhu<br>Izdavanje certifikata<br>Postupanje s certifikatom<br>Certificiranje - usmjerena pošiljka<br>Certificiranje - pojačani pregled pošiljke |
|----------------------------------------------------------------------------------------------------|----------------------------------------------------------------------------------------------------|
| Vrsta analize:                                                                                     |                                                                                                    |

Slika 16. Upis podataka o pregledima kod certificiranja

Službena osoba obavezna je upisati (slika 17.) podatke o vremenu obavljanja certificiranja pošiljke, te podatke o kilometraži.

| Vrijeme zahtjeva za certificiranje: 27.10.2014 22:00 |
|------------------------------------------------------|
| Početak certificiranja (datum i vrijeme):            |
| Završetak certificiranja (datum i vrijeme):          |
| Posebna tarifa (noćni rad, rad nedjeljom,): 0 min    |
| Kilometraža (odlazak i dolazak): 0 km                |
| Certificirao:                                        |
|                                                      |

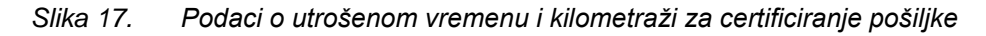

Slika 15. Potvrđivanje podataka o pošiljci i odabir certifikata

Klikom na gumb Pohrani certifikat (1) spremaju se upisani podaci, a klikom na Zaključaj certifikat (2), upisani podaci se više ne mogu mijenjati (slika 18.), a pošiljka se uklanja s popisa Certificiranje.

|                                                                                                    | Cer                                                                                                    | tificiranje po                                                                                    | šiljke                                        |                                              |
|----------------------------------------------------------------------------------------------------|----------------------------------------------------------------------------------------------------|---------------------------------------------------------------------------------------------------|-----------------------------------------------|----------------------------------------------|
| – Pošiljka                                                                                                    |                                                                                                    |                                                                                                   |                                               |                                              |
| Godina: 2014 Broj i                                                                                             | zvještaja: oEU-                                                                                                    | 76 AUST                                                                                           | RIJA                                          |                                              |
| Pošiljatelj (subjekt):<br>Adresa pošiljatelja (subjekta<br>Objekt pošiljatelja:<br>Adresa objekta pošiljatelja: |                                                                                                    |                                                                                                   |                                               | uje; Zugrebožik <del>e</del> :<br>ugrebožike |
| Materijal                                                                                                    | Dokument                                                                                                    | LOT                                                                                               | Količina u<br>najavi                          | Potvrđena količina                           |
| proizvodi od mesa kg                                                                                            | dok export 01                                                                                                    | samsal<br>23517                                                                                   | 9.800,00                                      | 9.800,0 Potvrdi                              |
| Objekt: sere ernneć v                                                                                           |                                                                                                    | Ozna                                                                                              | ka certifikata: HVI 18<br>Certifikat : 123456 | ENG, SLO,MAĐ 🗸                               |
| Djelatnosti objekta<br>0 CS                                                                                     | Adresa<br>Ulica: 450<br>432/4<br>Naselje: 4                                                                                                    | 1421 K                                                                                            | C Korisnik<br>OIB: So<br>Ulica: M<br>Pošta:   | k objekta<br>Seetestaa<br>Statifuustinaa     |
| — Obavljeni pregledi ————                                                                                       |                                                                                                    | Svrha certif                                                                                      | iciranja: Izdavanje cer                       | tifikata 🗸                                   |
| <ul> <li>✓ Dokument</li> <li>✓ Identifikac</li> <li>✓ Fizički prej</li> <li>✓ Provedeno</li> </ul>              | acijski pregled<br>ijski pregled<br>gled<br>uzorkovanje                                                                                            |                                                                                                   |                                               |                                              |
| Vrsta analize:                                                                                                  |                                                                                                    |                                                                                                   |                                               |                                              |
| Radni podaci<br>Vrijeme z<br>Početak certific<br>Završetak certific<br>Posebna tarifa (noćn<br>Kilomet<br>1     | rahtjeva za certificiranj<br>iranja (datum i vrijeme<br>iranja (datum i vrijeme<br>i rad, rad nedjeljom,<br>raža (odlazak i dolazak<br>Certificira | e: 27.10.2014 ;<br>:): 27.10.2014 ;<br>:): 27.10.2014 ;<br>:): 60 min<br>:): 15 km<br>o: 51110114 | 22:00<br>4 23:00<br>4 23:15                   | 2                                            |
| Pohrani certifikat<br>Izvještaj je uspješno pohranjen                                                           |                                                                                                    |                                                                                                   |                                               | Zaključaj certifikat                         |

Slika 18. Zaključavanje podataka o certificiranju pošiljke

#### 3.4 Izdavanje certifikata za odlazne pošiljke u objekte na prostoru trećih zemalja

Postupak upisa (slika 19.) podataka kod izdavanja certifikata za odlazne pošiljke u objekt na području trećih zemalja istovjetan je postupku kod izdavanja certifikata za pošiljke koje se otpremaju u objekat s područja EU

|                                                         | Cer                            | rtificiranje pošiljk   | e                        |                      |
|---------------------------------------------------------|--------------------------------|------------------------|--------------------------|----------------------|
| Pośiljka                                                |                                |                        |                          |                      |
| Godina: 2015 Broj iz                                    | vještaja: oIII-                | 108 MAKED              | ALINO                    |                      |
| Osnovni podaci                                          |                                |                        |                          |                      |
| Pošiljatelj (subjekt):                                  |                                | ij <del>a dama</del>   |                          |                      |
| Adresa pošiljatelja (subjekta):<br>Objekt pošiljatelja: |                                | 8, 28 188 Sumbor, 1    | Constan, Cogratatin      |                      |
| Adresa objekta pošiljatelja:                            |                                | • , •                  | <del>, Tugada čilo</del> |                      |
| Materijal                                               | Dokument                       | LOT                    | Količina u<br>najavi     | Potvrđena količina   |
| proizvodi od mesa kg                                    | otpremnica<br>31/03/2015       | L 2015/MP-<br>SK-SM/03 | 1.800,00                 | 1.801,0 Potvrdi      |
|                                                         |                                | Oznaka ce              | ertifikata: HVI 18-2 M   | IAK 🗸                |
| Objekt: •••••                                           |                                | C                      | ertifikat : 1234567      |                      |
| — Djelatnosti objekta                                   | Adresa                         |                        | Korisnik ob              | jekta                |
| I CP, VI PP                                             | Ulica: Ion<br>Naselie: •       |                        | 0IB: 00077               |                      |
|                                                         |                                |                        | Ulica: Horn              |                      |
| — Obavljani predladi ————                               |                                |                        |                          |                      |
| obavijem pregledi                                       |                                | Syrba certificiran     | Izdavanie certifik       | ata 🗸                |
|                                                         |                                | Svina ceruncitar       |                          |                      |
| ✓ Dokumentac ✓ Identifikacij                            | cijski pregled<br>iski pregled |                        |                          |                      |
| ✓ Fizički pregl                                         | ed                             |                        |                          |                      |
| Provedeno u                                             | ızorkovanje                    |                        |                          |                      |
| Vrsta analize:                                          |                                |                        |                          |                      |
| Radni podaci                                            |                                |                        |                          |                      |
| Vrijeme za                                              | htjeva za certificiran         | je: 31.03.2015 23:15   | j                        |                      |
| Početak certificir                                      | anja (datum i vrijemo          | e): 01.04.2015 0       | 19:00                    |                      |
| Završetak certificir                                    | anja (datum i vrijemo          | e): 01.04.2015 1       | 10:00                    |                      |
| Posebna tarifa (noćni                                   | rad, rad nedjeljom,            | .): U min              |                          |                      |
| Kilometra                                               | aza (odlazak i dolazal         | k): 10 km              |                          |                      |
| 1                                                       | Certificira                    |                        |                          | 2                    |
| Pohrani certifikat<br>Izvještaj je uspješno pohranjen.  |                                |                        |                          | Zaključaj certifikat |

Slika 19. Zaključavanje podataka o certificiranju pošiljke za područje EU/trećih zemalja.

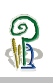

# 4. Upis podataka o službenim kontrolama u objektu

Administratori VETI aplikacije upisuju podatke o objektima u kojima se provodi službena kontrola te ažuriraju podatke o učestalosti službene kontrole u objektima s obzirom na procijenjeni rizik objekta.

Pristup pregledniku objekta u kojima se provode službene kontrole dostupan je kroz funkcionalnost Upis podataka o službenim kontrolama (slika 20.).

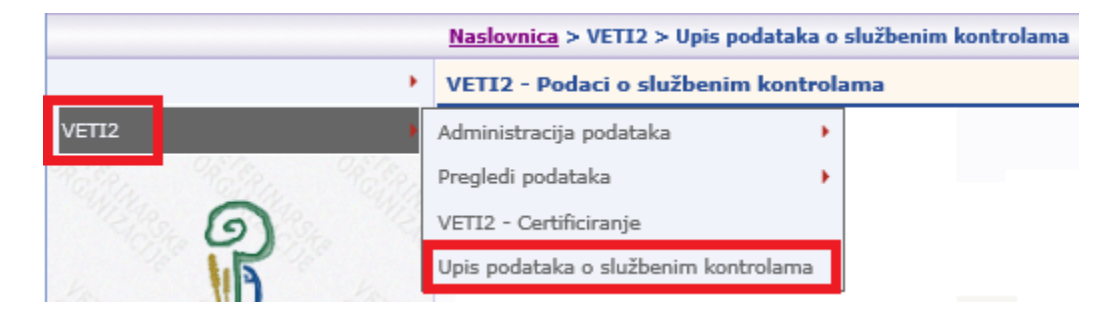

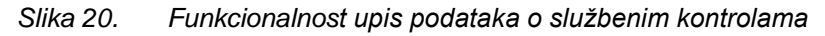

Preglednik objekata u kojima se provode službene kontrole (slika 21.) sadrži samo objekte na području nadležnosti Kontrolnog tijela.

|   | Naslovnica > VETI2 > 0        | Upis podatak | a o služber | im kontrola   | ama         |           |                    |                       |                     |                                 | Korisnik: | Logout |
|---|-------------------------------|--------------|-------------|---------------|-------------|-----------|--------------------|-----------------------|---------------------|---------------------------------|-----------|--------|
| ν | /ETI2 - Podaci o službenim    | kontrolama   |             |               |             |           |                    |                       |                     |                                 |           |        |
| [ | Sakrij glavni izbornik        |              |             |               |             |           |                    |                       |                     |                                 |           |        |
|   | Kodna<br>oznaka Naziv objekta | Mjesto       | Ulica       | Kućni<br>broj | Djelatnosti | Kapacitet | Procjena<br>rizika | Učestalost<br>nadzora | Trajanje<br>nadzora | Datum<br>posljednjeg<br>nadzora | Subjekt   | ОІВ    |

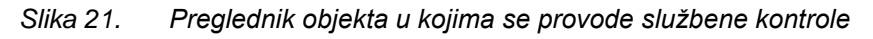

Odabirom ikone 🧾 (slika 21.) prikazuju se podaci (slika 22.) o već provedenim službenim kontrolama u objektima.

|                              |                       |                        |                                        | Pregled z   | aključanih<br>( <del>1994</del> ) - i | kontrola         | za objekt                    |                                  |                    |                      |                       |                                       |
|------------------------------|-----------------------|------------------------|----------------------------------------|-------------|---------------------------------------|------------------|------------------------------|----------------------------------|--------------------|----------------------|-----------------------|---------------------------------------|
| Djelatno                     | sti objekta —         |                        | Adresa                                 |             | Korisn                                | ik objekta       | i                            |                                  |                    |                      |                       |                                       |
| 0 CS, V M                    | IM,MP,MSM, VI         | PP, XII PP             | Ulica: Otověrven<br>Naselje: Otověrven |             | OIB: C                                |                  |                              |                                  |                    |                      |                       |                                       |
|                              |                       |                        |                                        |             |                                       |                  |                              |                                  |                    |                      |                       |                                       |
| Broj<br>službene<br>kontrole | Početak               | Kraj                   | Izvršio                                | Kilometraža | Trg.<br>dokumenti                     | Ident.<br>oznake | Čuvanje<br>got.<br>proizvoda | ident. ozn.<br>got.<br>proizvoda | Postupanja<br>nus. | Higijenska<br>praksa | Praćenje<br>KKT i ev. | Napomena                              |
|                              | 12.5.2015.<br>9:00:00 | 12.5.2015.<br>11:00:00 |                                        | 14          | $\checkmark$                          | $\checkmark$     | $\checkmark$                 | $\checkmark$                     | $\checkmark$       | $\checkmark$         | $\checkmark$          | sve je<br>sukladno,<br>. kao i uvijek |
|                              | 16 10 0014            |                        |                                        |             |                                       |                  |                              |                                  |                    |                      |                       | nočisti jodan                         |

Slika 22. Preglednik provedenih službenih kontrola u objektu

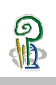

Odabirom ikone is (slika 21.) prikazuje se forma za upis (slika 23.) podataka o provedenoj službenoj kontroli u objektu.

|                                                                                                    | dresa                                                                                                    | Ko              | risnik obje          | kta             |                 |   |
|----------------------------------------------------------------------------------------------------|----------------------------------------------------------------------------------------------------|-----------------|----------------------|-----------------|-----------------|---|
| D CS, V MM,MP,MSM, VI PP, XII PP                                                                                                    | lica: Carta and aselje: Carta and aselje: Carta and aselje: Carta and aselje: Carta and aselje: Carta and aselj | 01              | B: <del>gooolo</del> |                 |                 |   |
| Evidencija vremena provođenja i utrošene<br>Procjena rizika: Srednji rizik Učestalost: j                                                                                                    | kilometraže<br>edanput mjesečno Trajanj                                                                         | e nadzora: 3 sa | ti Vrijedi o         | d: 01.01.2015   |                 |   |
| Početak službene kontrole (datum i vrijen                                                                                                    | ne):                                                                                                    |                 |                      |                 |                 |   |
| Završetak službene kontrole (datum i vrije                                                                                                    | eme):                                                                                                    |                 |                      |                 |                 |   |
| Kilometraža (odlazak i dolazak):                                                                                                    |                                                                                                    |                 |                      |                 |                 |   |
| Ovlašteni veterinar:                                                                                                    |                                                                                                    |                 |                      |                 |                 |   |
| zvršene kontrole                                                                                                    |                                                                                                    |                 |                      |                 |                 |   |
|                                                                                                    |                                                                                                    | Sukladno I      | lesukladno           | Nalaz/potvrda u | ıtvrđenog stanj | а |
|                                                                                                    |                                                                                                    |                 |                      |                 |                 |   |
| 🗌 Kontrola trgovinskih dokumenata                                                                                                    |                                                                                                    |                 |                      |                 |                 |   |
| □Kontrola trgovinskih dokumenata<br>□Kontrola identifikacijskih oznaka sirov                                                                                                    | ine                                                                                                    |                 |                      |                 |                 |   |
| □ Kontrola trgovinskih dokumenata<br>□ Kontrola identifikacijskih oznaka sirov<br>□ Kontrola uvjeta čuvanja gotovih proizv                                                                                                    | ine<br>roda                                                                                                    |                 |                      |                 |                 |   |
| ☐ Kontrola trgovinskih dokumenata<br>☐ Kontrola identifikacijskih oznaka sirov<br>☐ Kontrola uvjeta čuvanja gotovih proizv<br>☐ Kontrola identifikacijskih oznaka gotov                                                                                                    | ine<br>roda<br>vih proizvoda                                                                                    |                 |                      |                 |                 |   |
| ☐ Kontrola trgovinskih dokumenata<br>☐ Kontrola identifikacijskih oznaka sirov<br>☐ Kontrola uvjeta čuvanja gotovih proizv<br>☐ Kontrola identifikacijskih oznaka gotov<br>☐ Kontrola postupanja s nusproizvodima                                                                                   | ine<br>roda<br>vih proizvoda                                                                                    |                 |                      |                 |                 |   |
| ☐ Kontrola trgovinskih dokumenata<br>☐ Kontrola identifikacijskih oznaka sirov<br>☐ Kontrola uvjeta čuvanja gotovih proizv<br>☐ Kontrola identifikacijskih oznaka gotov<br>☐ Kontrola postupanja s nusproizvodima<br>☐ Kontrola dobre higijenske prakse                                             | ine<br>roda<br>rih proizvoda                                                                                    |                 |                      |                 |                 |   |
| ☐ Kontrola trgovinskih dokumenata<br>☐ Kontrola identifikacijskih oznaka sirov<br>☐ Kontrola uvjeta čuvanja gotovih proizv<br>☐ Kontrola identifikacijskih oznaka gotov<br>☐ Kontrola postupanja s nusproizvodima<br>☐ Kontrola dobre higijenske prakse<br>☐ Kontrola načina praćenja KKT i evidenc | ine<br>roda<br>vih proizvoda                                                                                    |                 |                      |                 |                 |   |
| Kontrola trgovinskih dokumenata Kontrola identifikacijskih oznaka sirov Kontrola uvjeta čuvanja gotovih proizv Kontrola identifikacijskih oznaka gotov Kontrola postupanja s nusproizvodima Kontrola dobre higijenske prakse Kontrola načina praćenja KKT i evideno Dznaka dokumenta:               | ine<br>roda<br>vih proizvoda<br>cija                                                                            |                 |                      |                 |                 |   |
| Kontrola trgovinskih dokumenata Kontrola identifikacijskih oznaka sirov Kontrola uvjeta čuvanja gotovih proizv Kontrola identifikacijskih oznaka gotov Kontrola postupanja s nusproizvodima Kontrola dobre higijenske prakse Kontrola načina praćenja KKT i evideno Dznaka dokumenta: Napomena:     | ine<br>roda<br>vih proizvoda<br>cija                                                                            |                 |                      |                 |                 |   |

Slika 23. Forma za upis podataka o provedenoj službenoj kontroli u objektu

Službena osoba obavezna je upisati (slika 24.) podatke o vremenu obavljanja službene kontrole, te podatke o kilometraži.

| Evidencija vremena provođenja i utrošene kilometraže                                                         |
|----------------------------------------------------------------------------------------------------|
| Procjena rizika: Srednji rizik Učestalost: jedanput mjesečno Trajanje nadzora: 3 sati Vrijedi od: 01.01.2015 |
| Početak službene kontrole (datum i vrijeme):                                                                 |
| Završetak službene kontrole (datum i vrijeme):                                                               |
| Kilometraža (odlazak i dolazak):                                                                             |
| Ovlašteni veterinar:                                                                                         |

Slika 24. Podaci o utrošenom vremenu i kilometraži za provedenu službenu kontrolu

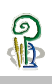

Službena osoba obavezna je upisati (slika 25.) podatke o nalazu / činjeničnom stanju tijekom provođenja službene kontrole.

| Izvršene kontrole                                     |              |              |                                       |
|-------------------------------------------------------|--------------|--------------|---------------------------------------|
|                                                       | Sukladno M   | lesukladno   | o Nalaz/potvrda utvrđenog stanja      |
| Kontrola trgovinskih dokumenata                       | <b>√</b>     |              | upisati oznaku provjeravanog dokument |
| Kontrola identifikacijskih oznaka sirovine            | <b>v</b>     |              | upisati naziv provejravane sirovine   |
| 🗹 Kontrola uvjeta čuvanja gotovih proizvoda           | <b>~</b>     |              | upisati nalaz kontrole uvjeta         |
| 🗹 Kontrola identifikacijskih oznaka gotovih proizvoda | <b>v</b>     |              | upisati naziv kontroliranog proizvoda |
| ✓ Kontrola postupanja s nusproizvodima                |              | $\checkmark$ | obavezan opis nesukladnosti           |
| ✓ Kontrola dobre higijenske prakse                    |              | $\checkmark$ | obavezan opis nesukladnosti           |
| ✓ Kontrola načina praćenja KKT i evidencija           | $\checkmark$ |              | upisati oznaku KKT i naziv evidencije |
| Oznaka dokumenta: 322-07/15-06/1234                   |              |              |                                       |
| Napomena: nabrojati sve utvrđene nesukladnosti        |              |              |                                       |

Slika 25. Upis podataka o nalazu/utvrđenom stanju tijekom službene kontrole

Nakon upisa (slika 26.) podatka o službenoj kontroli klikom na dugme Spremi izvještaj podaci se spremaju u bazu podataka.

|                                                                                                    | dresa                                                         | к                                           | orisnik obj | jekta                                                                                                    |
|----------------------------------------------------------------------------------------------------|---------------------------------------------------------------|---------------------------------------------|-------------|----------------------------------------------------------------------------------------------------|
| ) CS, V MM,MP,MSM, VI PP, XII PP                                                                                                    | lica: <del>Otovčeves 180</del><br>aselje: <del>Otovčeve</del> | 01                                          | (B: 550 )   |                                                                                                    |
| Evidencija vremena provođenja i utrošene<br>Procjena rizika: Srednji rizik Učestalost: j                                                                                                    | kilometraže<br>edanput mjesečno Traja                         | anje nadzora: 3 s                           | ati Vrijedi | od: 01.01.2015                                                                                                    |
| Početak službene kontrole (datum i vrijen                                                                                                    | ne): 14.06.2015                                               | 10:00                                       |             |                                                                                                    |
| Završetak službene kontrole (datum i vrije                                                                                                    | eme): 14.06.2015                                              | 13:00                                       |             |                                                                                                    |
| Kilometraža (odlazak i dolazak):                                                                                                    | 9                                                             |                                             |             |                                                                                                    |
| Ovlašteni veterinar:                                                                                                    |                                                               | 1000010                                     |             |                                                                                                    |
| zvršene kontrole                                                                                                    |                                                               |                                             |             |                                                                                                    |
|                                                                                                    |                                                               |                                             |             |                                                                                                    |
|                                                                                                    |                                                               | Sukladno                                    | Nesukladr   | 10 Nalaz/potvrda utvrđenog stanja                                                                                                    |
| 🗹 Kontrola trgovinskih dokumenata                                                                                                    |                                                               | Sukladno                                    | Nesukladr   | no Nalaz/potvrda utvrđenog stanja<br>upisati oznaku provjeravanog dokument                                                                                                    |
| ✔ Kontrola trgovinskih dokumenata<br>✔ Kontrola identifikacijskih oznaka sirov                                                                                                    | ine                                                           | Sukladno<br>V                               | Nesukladr   | no Nalaz/potvrda utvrđenog stanja<br>upisati oznaku provjeravanog dokument<br>upisati naziv provejravane sirovine                                                                                                    |
| ☑ Kontrola trgovinskih dokumenata<br>☑ Kontrola identifikacijskih oznaka sirov<br>☑ Kontrola uvjeta čuvanja gotovih proizv                                                                                                    | ine<br>roda                                                   | Sukladno<br>V<br>V                          | Nesukladr   | no Nalaz/potvrda utvrđenog stanja<br>upisati oznaku provjeravanog dokument<br>upisati naziv provejravane sirovine<br>upisati nalaz kontrole uvjeta                                                                                                    |
| <ul> <li>✓ Kontrola trgovinskih dokumenata</li> <li>✓ Kontrola identifikacijskih oznaka sirov</li> <li>✓ Kontrola uvjeta čuvanja gotovih proizv</li> <li>✓ Kontrola identifikacijskih oznaka gotov</li> </ul>                                                                                                    | ine<br>roda<br>vih proizvoda                                  | Sukladno<br>V<br>V<br>V                     | Nesukladr   | no Nalaz/potvrda utvrđenog stanja<br>upisati oznaku provjeravanog dokument<br>upisati naziv provejravane sirovine<br>upisati nalaz kontrole uvjeta<br>upisati naziv kontroliranog proizvoda                                                                                                    |
| <ul> <li>✓ Kontrola trgovinskih dokumenata</li> <li>✓ Kontrola identifikacijskih oznaka sirov</li> <li>✓ Kontrola uvjeta čuvanja gotovih proizv</li> <li>✓ Kontrola identifikacijskih oznaka gotov</li> <li>✓ Kontrola postupanja s nusproizvodima</li> </ul>                                                                                                    | ine<br>roda<br>rih proizvoda                                  | Sukladno<br>V<br>V<br>V                     | Nesukladr   | Nalaz/potvrda utvrđenog stanja         upisati oznaku provjeravanog dokument         upisati naziv provejravane sirovine         upisati nalaz kontrole uvjeta         upisati naziv kontroliranog proizvoda         obavezan opis nesukladnosti                                                                                   |
| <ul> <li>Kontrola trgovinskih dokumenata</li> <li>Kontrola identifikacijskih oznaka sirov</li> <li>Kontrola uvjeta čuvanja gotovih proizv</li> <li>Kontrola identifikacijskih oznaka gotov</li> <li>Kontrola postupanja s nusproizvodima</li> <li>Kontrola dobre higijenske prakse</li> </ul>                                                                                                    | ine<br>roda<br>rih proizvoda                                  | Sukladno<br>V<br>V<br>V<br>C                | Nesukladr   | Nalaz/potvrda utvrđenog stanja         upisati oznaku provjeravanog dokument         upisati naziv provejravane sirovine         upisati nalaz kontrole uvjeta         upisati naziv kontroliranog proizvoda         obavezan opis nesukladnosti         obavezan opis nesukladnosti                                               |
| <ul> <li>Kontrola trgovinskih dokumenata</li> <li>Kontrola identifikacijskih oznaka sirov</li> <li>Kontrola uvjeta čuvanja gotovih proizv</li> <li>Kontrola identifikacijskih oznaka gotov</li> <li>Kontrola identifikacijskih oznaka gotov</li> <li>Kontrola dobre higijenske prakse</li> <li>Kontrola načina praćenja KKT i evidenti</li> </ul>                                                                                                    | ine<br>roda<br>rih proizvoda<br>zija                          | Sukladno<br>V<br>V<br>U<br>U<br>U<br>U<br>V | Nesukladr   | Nalaz/potvrda utvrđenog stanja         upisati oznaku provjeravanog dokument         upisati naziv provejravane sirovine         upisati nalaz kontrole uvjeta         upisati naziv kontroliranog proizvoda         obavezan opis nesukladnosti         upisati oznaku KKT i naziv evidencije                                     |
| <ul> <li>Kontrola trgovinskih dokumenata</li> <li>Kontrola identifikacijskih oznaka sirov</li> <li>Kontrola uvjeta čuvanja gotovih proizv</li> <li>Kontrola identifikacijskih oznaka gotov</li> <li>Kontrola jostupanja s nusproizvodima</li> <li>Kontrola dobre higijenske prakse</li> <li>Kontrola načina praćenja KKT i evidem</li> <li>Dznaka dokumenta: 322-07/15-06/1234</li> </ul>                                                                                          | ine<br>roda<br>rih proizvoda<br>cija                          | Sukladno<br>V<br>V<br>U<br>U<br>U<br>V      | Nesukladr   | Nalaz/potvrda utvrđenog stanja         upisati oznaku provjeravanog dokument         upisati naziv provejravane sirovine         upisati nalaz kontrole uvjeta         upisati naziv kontroliranog proizvoda         obavezan opis nesukladnosti         upisati oznaku KKT i naziv evidencije                                     |
| <ul> <li>Kontrola trgovinskih dokumenata</li> <li>Kontrola identifikacijskih oznaka sirov</li> <li>Kontrola uvjeta čuvanja gotovih proizv</li> <li>Kontrola identifikacijskih oznaka gotov</li> <li>Kontrola identifikacijskih oznaka gotov</li> <li>Kontrola postupanja s nusproizvodima</li> <li>Kontrola dobre higijenske prakse</li> <li>Kontrola načina praćenja KKT i eviden</li> <li>Dznaka dokumenta: 322-07/15-06/1234</li> <li>Napomena: nabrojati sve utvrđe</li> </ul> | ine<br>roda<br>rih proizvoda<br>cija<br>ne nesukladnosti      | Sukladno<br>V<br>V<br>V<br>U<br>V           | Nesukladr   | Nalaz/potvrda utvrđenog stanja         upisati oznaku provjeravanog dokument         upisati naziv provejravane sirovine         upisati nalaz kontrole uvjeta         upisati naziv kontroliranog proizvoda         obavezan opis nesukladnosti         obavezan opis nesukladnosti         upisati oznaku KKT i naziv evidencije |

Slika 26.

Upisani podaci o provedenoj službenoj kontroli

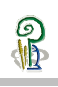

Službenu kontrolu je potrebno zaključati klikom na gumb Zaključaj (1), a podaci o posljednjoj provedenoj službenoj kontroli, te podaci o statusu objekta prikazuju se u preglednoj formi (slika 27.)

|    | <u>Naslovnica</u> > VETI2 > Upis podataka o službenim kontrolama |                               |        |       |               |                   |           |                    |                             | Korisnik:           | <u>Loqout</u>                   |                                                  |             |
|----|------------------------------------------------------------------|-------------------------------|--------|-------|---------------|-------------------|-----------|--------------------|-----------------------------|---------------------|---------------------------------|--------------------------------------------------|-------------|
| VE | /ETI2 - Podaci o službenim kontrolama                            |                               |        |       |               |                   |           |                    |                             |                     |                                 |                                                  |             |
| -  | Sakrij glavni iz                                                 | zbornik                       |        |       |               |                   |           |                    |                             |                     |                                 |                                                  |             |
|    |                                                                  | Kodna<br>oznaka Nazīv objekta | Mjesto | Ulica | Kućni<br>broj | Djelatnosti       | Kapacitet | Procjena<br>rizika | Učestalost<br>nadzora       | Trajanje<br>nadzora | Datum<br>posljednjeg<br>nadzora | Subjekt                                          | OIB         |
| 1  | Zaključ                                                          | aj                            | ?      |       | -             | VI PP             | Mali      | Srednji<br>rizik   | jedan puta u<br>dva mjeseca | 2                   | 24.12.2014                      | d.o.o.                                           | ******      |
| ſ  | Airovanje<br>zahtjevu<br>stranke                                 | e po                          | ?      |       | ••            | IV GHE            | Mali      | Niski rizik        | jedanput<br>godišnje        | 2                   |                                 | روسان کرد.<br>تعمیر مالا کار کرد<br>عالی کرد کرد |             |
| 1  | 2                                                                |                               | ? **** | -     | •             | SPC (I, V,<br>VI) | Mali      | Niski rizik        | dva puta<br>godišnje        | 2                   | 27.05.2015                      |                                                  | 83886994899 |

Slika 27. Prikaz podataka o provedenim službenim kontrolama u objektima

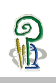

# 5. Pregled pošiljaka hrane za životinje neživotinjskog podrijetla iz trećih zemalja

Upis podataka o pregledima pošiljaka hrane za životinje neživotinjskog podrijetla koje se iz trećih zemalja, preko vanjskih granica Republike Hrvatske, unose na područje Europske unije, u skladu s člankom 10. Zakona o uvozu hrane i hrane za životinje iz trećih zemalja (NN **39**/13), obavljaju granični veterinarski inspektori na ulaznoj graničnoj veterinarskoj postaji (u daljnjem tekstu: GVP) ili službenici Carinske uprave na graničnim prijelazima na kojima se ne nalaze granične inspekcijske službe (u daljnjem tekstu: GP), u skladu s propisima kojima su uređeni djelokrug i ovlasti carinskih službenika, ili ovlašteni veterinari na mjestu uvoza (u daljnjem tekstu: MU) na kojem se obavlja fizički pregled pošiljke hrane za životinje neživotinjskog podrijetla.

Osoba odgovorna za pošiljku dužna je najaviti prispijeće pošiljke hrane za životinje neživotinjskog podrijetla prije njenog fizičkog dolaska na područje Republike Hrvatske, a prikaz takvih pošiljaka vidljiv je osobama koje su nadležne za taj granični prijelaz (Slika 28.)

|   | Naskovnica > VET12 > Pošiljke iz trećih zemalja - hrana za životinje                                          |   |     |            |                   |                        |               |                                   |                   |                                |                                                         |           |                      |                   |        |
|---|----------------------------------------------------------------------------------------------------|---|-----|------------|-------------------|------------------------|---------------|-----------------------------------|-------------------|--------------------------------|---------------------------------------------------------|-----------|----------------------|-------------------|--------|
| v | /ETI2 - Pošljke iz trećih zamalja - hrana za životinje - Carinski službenik - TEST PRIJELAZ, GP ZA TESTIRANDE |   |     |            |                   |                        |               |                                   |                   |                                |                                                         |           |                      |                   |        |
| 1 | Salerj glavni izbornik                                                                                        |   |     |            |                   |                        |               |                                   |                   |                                |                                                         |           |                      |                   |        |
|   |                                                                                                    |   |     |            |                   |                        |               |                                   |                   |                                |                                                         | 1         |                      |                   |        |
|   | Ispis                                                                                                    | F | RBR | Datum      | Zemlja podrijetla | Prijevozno<br>sredstvo | Oznaka        | Polazni objekt                    | Granični prijelaz | Dolazni objekt<br>kodna oznaka | Dolazni objekt naziv                                    | CN šifra  | Status<br>izvještaja | Izvještaj kreirao | Obrada |
|   | Ispiši                                                                                                    | 1 | 115 | 8.7.2015.  | SRBIJA            | kamion                 | RS kamion     | R.Srbija objekt Novi Sad (SRBIJA) | TEST PRIJELAZ     | HR@                            | životinje<br>Researce supermeter<br>Researce supermeter | 02011     | u obradi             | DUŠKO <b>ZNA</b>  | 2 📝    |
|   |                                                                                                    |   | 24  | 10.5.2014. | SRBIJA            | kamion                 | RS kamion 123 | srbija objekt (SRBIJA)            | TEST PRIJELAZ     | HR@101010000                   | nové di contra - tvornica stočne hrane                  | 10.10.200 | brisani<br>izvještaj | DUŠKO ZARO        |        |
|   | Ispiši 🖉 🕄                                                                                                    | 3 | 28  | 14.5.2014. | ČILE              | avion                  | ww232rr       | neko podrijetlo (ČILE)            | TEST PRIJELAZ     | HR@                            | CLÉDAR - tvornica stočne hrane                          | 279       | u najavi<br>objekta  | BOJAN             |        |
|   |                                                                                                    |   |     |            |                   |                        |               |                                   |                   |                                |                                                         |           |                      |                   |        |

Slika 28. Prikaz podataka o najavljenim pošiljkama

Najavljena pošiljka dobiva status **u obradi** kako bi se nakon pregleda pošiljke mogli upisati podaci o izvršenom pregledu pošiljke.

U slučaju da najavljena pošiljka ne stigne na navedeni prijelaz, ili ako pošiljka bude odbijena na graničnom prijelazu ovlaštena osoba na graničnom prijelazu ima pravo poništiti najavu pošiljke, a izvještaj dobiva status brisani izvještaj.

Pošiljka iz trećih zemalja, koja se preko vanjskih granica Republike Hrvatske, unosi na područje Europske unije, nakon pregleda, dobiva status **u najavi objekta**.

Kada takva pošiljka bude zaprimljena u objektu prihvata, prikaz toga izvještaja prebacuje se u arhivu izvještaja, te nije vidljiva u prikazu najavljenih pošiljaka.

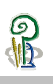

# 5.1 Upis podataka o pregledu pošiljaka hrane za životinje iz trećih zemalja

Nakon pregleda pošiljke hrane za životinje neživotinjskog podrijetla službena osoba na graničnom prijelaz u prikazu najavljenih pošiljki (Slika 28.), klikom na dugme Obrada (2), pregledava osnovne podatke o pošiljci.

| VETI2 - Izvještaji (Granica) - Carir                      | iski službenik - TEST PRIJELAZ, G           | P ZA TESTIRANJE        |                        |
|-----------------------------------------------------------|---------------------------------------------|------------------------|------------------------|
| Sakrij glavni izbornik                                    |                                             |                        |                        |
|                                                           |                                             |                        |                        |
| Broj izvještaja: 115                                      |                                             |                        |                        |
| Osnovni podaci                                            |                                             |                        |                        |
| Država pošiljatelja:                                      | (RS) SRBIJA 🗸 🗸                             | Vrsta robe:            | Hrana za životinje 🗸 🗸 |
| Prijevozno sredstvo:                                      | kamion 🗸                                    | Oznaka:                | RS kamion              |
| Granični prijelaz:                                        | TEST PRIJELAZ V                             |                        |                        |
| CN šifra:                                                 | 02011                                       | Popis carinskih tarifa |                        |
|                                                           | 🗹 u rasutom stanju                          |                        |                        |
| Broj paketa:                                              | 0                                           |                        |                        |
| Bruto težina:                                             | 19.800 kg                                   | Netto težina:          | 19.800 kg              |
| Počiliateli                                               |                                             |                        |                        |
| Pošiljatelj:                                              | R.Srbija pošiljatelj                        |                        |                        |
|                                                           | Beograd                                     |                        | 0                      |
|                                                           |                                             |                        | ~                      |
| Podrijetlo:                                               | R.Srbija objekt<br>Novi Sad                 |                        | ^                      |
|                                                           | ATO Y AL DIAM                               |                        | ~                      |
| br. odobrenja/registracije:                               | RS 1234                                     |                        |                        |
| (ako je primjenjivo)<br>Davateli deklaracije/predstavnik: | ogobe odgovorne ze pošil:                   | ika                    |                        |
|                                                           | oboba ougovorne za pobrr,                   | L.L.                   | ^                      |
|                                                           |                                             |                        | $\sim$                 |
| Carinski obrazac broj:                                    | UCD 8765432                                 |                        |                        |
| Oznaka popratne dokumentacije:                            | teretnica                                   |                        |                        |
| Laboratorijski testovi raspoloživi:                       | O Da  Ne                                    |                        |                        |
| Drimatali                                                 |                                             |                        |                        |
| Država odredišta:                                         | Odaberite državu 🗸 🗸                        |                        |                        |
| Primatelj:                                                | WEDTONE THEODODODD - SVI                    | dište brane za živo    | tinie.                 |
|                                                           | PROPERTY OF COMPANY OF COMP                 | -Nodelje, "Coote       |                        |
|                                                           | <b>Harly Hyser</b> , <b>Harger Market</b> , | H                      | ~                      |
|                                                           |                                             |                        |                        |

Slika 29. Prikaz podataka o najavljenoj pošiljci za pregled na graničnom prijelazu

Nakon obavljenog pregleda u maski za unos (Slika 30.) potvrđuje (1) količinu (težinu) pošiljke

| Obavljeni pregledi                                |                                                         |                    |  |  |  |  |  |  |
|---------------------------------------------------|---------------------------------------------------------|--------------------|--|--|--|--|--|--|
| Pregledi u skladu s člankom 5. Direktive 95/53/EZ |                                                         |                    |  |  |  |  |  |  |
|                                                   | Dokumentacijski pregled                                 |                    |  |  |  |  |  |  |
|                                                   | Identifikacijski Pregled                                |                    |  |  |  |  |  |  |
| Pregledi u skladu s člankom 7.                    | Direktive 95/53/EZ                                      |                    |  |  |  |  |  |  |
|                                                   | Fizički pregled                                         |                    |  |  |  |  |  |  |
| Mate and Inc.                                     | Laboratorijski testovi provedeni                        |                    |  |  |  |  |  |  |
| Vrsta analize:                                    |                                                         |                    |  |  |  |  |  |  |
| Vrsta analize:                                    | Laboratorijski testovi u tijeku                         |                    |  |  |  |  |  |  |
|                                                   |                                                         |                    |  |  |  |  |  |  |
| Verte endiere                                     | Uzorkovati na mjestu prispjeća                          |                    |  |  |  |  |  |  |
| VISta analize:                                    |                                                         |                    |  |  |  |  |  |  |
| Materijali                                        |                                                         |                    |  |  |  |  |  |  |
| 8.1 dodaci/predsmjese                             | 8.4 proizvodi iz Direktive 82/417/EZ                    |                    |  |  |  |  |  |  |
| 8.2 sirovine                                      | 8.5 hrana za živ. za posebne preh.potr.                 |                    |  |  |  |  |  |  |
| 8.3 kompletna hrana za živ.                       | S.o za druge proizvode                                  |                    |  |  |  |  |  |  |
|                                                   | Najava Dokument Lot Pregledano                          | Potvrda            |  |  |  |  |  |  |
| sojina sačma                                      | oznaka<br>19.800,00 trgovinskog neobavezno<br>dokumenta | Potvrdi pregledano |  |  |  |  |  |  |
| Pridruživanje materijala                          | 1                                                       |                    |  |  |  |  |  |  |

Slika 30. Prikaz podataka o najavljenoj pošiljci

Nakon upisa podataka o izvršenim pregledima i o mogućim postupcima koje se trebaju provesti u objektu prispjeća pošiljke klikom na dugme Pohrani izvještaj (1), podaci se evidentiraju u aplikaciji.

U slučaju da najavljena pošiljka ne stigne na navedeni prijelaz, ili ako pošiljka bude odbijena na graničnom prijelazu, ovlaštena osoba na graničnom prijelazu ima pravo poništiti najavu pošiljke klikom na dugme Poništi izvještaj (2)

|              |                 | Najava    | Dokument                           | Lot        | Pregledano | Potvrda            |
|--------------|-----------------|-----------|------------------------------------|------------|------------|--------------------|
| sojina sačma | 1               | 19.800,00 | oznaka<br>trgovinskog<br>dokumenta | neobavezno | 19.800,00  | Potvrdi pregledano |
| Odustani Poł | nrani izvještaj |           |                                    |            | 2          | Poništi izvještaj  |

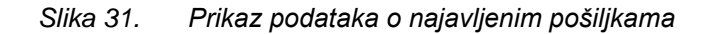

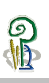

# 5.2 Ispis dokumenta o pregledu pošiljaka hrane za životinje iz trećih zemalja

U prikazu najavljenih pošiljaka (Slika 32.) klikom na dugme Ispiši (1),

|   |                                                                                                    |      |           |                   |            |            | <u>Naslovnica</u> > VETI2 > Pošiljke iz tre | ećih zemalja - hrana za živ | votinje |  |  |
|---|----------------------------------------------------------------------------------------------------|------|-----------|-------------------|------------|------------|---------------------------------------------|-----------------------------|---------|--|--|
| ١ | VETI2 - Pošiljke iz trećih zemalja - hrana za životinje - Carinski službenik - TEST PRIJELAZ, GP ZA TESTIRANJE |      |           |                   |            |            |                                             |                             |         |  |  |
|   | Sakrij glavni izbo                                                                                             | rnik |           |                   |            |            |                                             |                             |         |  |  |
|   |                                                                                                    |      |           |                   |            |            |                                             |                             |         |  |  |
|   |                                                                                                    |      |           |                   | Drijevozno |            |                                             |                             |         |  |  |
|   | Ispis                                                                                                    | RBR  | Datum     | Zemlja podrijetla | sredstvo   | Oznaka     | Polazni objekt                              | Granični prijelaz           |         |  |  |
| ſ | Ispiši                                                                                                    | 115  | 8.7.2015. | SRBIIA            | kamion     | RS kamion  | R-Schija objekt Novi Sad (SRBIJA)           | TEST PRIJELAZ               | н       |  |  |
| L | lopio.                                                                                                    |      | 017120201 | 5102511           |            | ite namen  |                                             |                             |         |  |  |
|   | loniči 🗸                                                                                                    | 114  | 8.7.2015. | ALBANIJA          | kamion     | AL kamion  | Albanski objekt (ALBANIJA)                  | TEST PRIJELAZ               | HE      |  |  |
|   | Ispisi                                                                                                    |      |           |                   |            |            |                                             |                             |         |  |  |
|   |                                                                                                    |      |           | S                 | lika 32.   | Prikaz pod | dataka o najavljenim poš                    | šiljkama                    |         |  |  |

prikazuju se upisani podaci o pregledanoj pošiljci, koji se ispisuje u obliku dokumenta (slika 33.) koji sadrži neponovljivi broj izvještaja, a dostupno je za ispis korištenjem dugmeta Ispiši (1).

|                | Beograd                                                                                        | latoteku (Ctrl+P)<br>2. Senjski proj. 115                         |                                    |  |
|----------------|------------------------------------------------------------------------------------------------|-------------------------------------------------------------------|------------------------------------|--|
| Siljku         | 3. Primatelj                                                                                   | 4 Carinski obrazac broj: U                                        | ICD 8765432                        |  |
| ariranu pot    | HR@norsecond - medicine medicine - skladište hrane za životinje ShiPlatati                     | 5. Popratni obrazac<br>teretnica<br>5.1. Laboratorijski testovi i | u skladu s člankom 6. člankom      |  |
| na dekla<br>be | 6. Davatelj deklaracije/predstavnik<br>osoba odgovorne za pošiljku                             | Direktive 96/25/EZ raspole<br>7.Podrijetlo<br>R.Srbija objekt     | oživi 1. [ ] Da 2. [x] Ne          |  |
| odnose         |                                                                                                | Novi Sad                                                          |                                    |  |
| ŝe             |                                                                                                | 7.1 (ako je primjenjivo) br.                                      | odobrenja/registracije: RS 1234    |  |
| ci koji        | 8. Opis robe [] 8.1 [] 8.4                                                                     | 9. CN šifra<br>02011                                              | 11. Bruto težina(kg)<br>19.800,0   |  |
| Poda           | [x] 8.2 [] 8.5                                                                                 | 10. Broj paketa                                                   | 12. Neto težina (kg)<br>0 19.800,0 |  |
|                | [] 8.3 . [] 8.6     [] 8.6     [] 8.6     [] 8.6                                               |                                                                   |                                    |  |
| В              | 13.1 [x] Dokumentacijski pregled                                                               | 13.2. Identifikacijski p                                          | oregled 1. [x] Da 2. [] Ne         |  |
|                | 14. Pregledi u skladu s člankom 7. Direktive 95/53/EZ                                          |                                                                   |                                    |  |
| sgledi         |                                                                                                | 14.2 Laboratorijski testovi<br>Vrsta analize:                     | provedeni 1.[]Da 2.[x]Ne           |  |
| eni pre        |                                                                                                | Ako je odgovor »da«                                               | vidjeti kopiju rezultata u prilogu |  |
| Obavlj         | 14.1 Fizički pregled 1. [x] Da 2. [] Ne                                                        | 14. 3 Laboratorijski testovi u tijeku 1. [ ] Da 2. [X] Ne         |                                    |  |
|                |                                                                                                | Vrsta analize:                                                    |                                    |  |
| С              | <ol> <li>Puna identifikacija nadležnog tijela na<br/>ulaznoj točki i službeni pečat</li> </ol> | 16. Ovlašteni službenik                                           |                                    |  |
|                | TEST PRIJELAZ                                                                                  | TEST PRIJELAZ, 9.7                                                | 7.2015.                            |  |
| vanje          |                                                                                                | M                                                                 | jesto datum                        |  |
| otvrđi         |                                                                                                |                                                                   | Potpis                             |  |
|                |                                                                                                | i presi                                                           | t one to co                        |  |
|                | 17. (Nije obvezno) Ispunjava nadležno tijelo odredišne o                                       | Inte i prezi<br>Iržave članice                                    | ine - ventilli slovinia            |  |
| D              | pretraga na prisustvo                                                                          |                                                                   |                                    |  |
| 0              |                                                                                                |                                                                   |                                    |  |
| jedbe          |                                                                                                |                                                                   |                                    |  |
| Dodatne        |                                                                                                |                                                                   |                                    |  |

Slika 33. Prikaz dokumenta koji prati pošiljku hrane za životinje neživotinjskog podrijetla

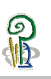

## 6. Izvještajni modul

Korisnički izvještaji izrađuju se sukladno zahtjevima Nadležnog tijela. Trenutno su u izradi.

# 7. Potpora korisniku – help desk

#### 7.1 Tehnička potpora

Tehnička potpora aplikacije VETI osigurana je od strane informatičkih djelatnika Odjela za informacijsko-komunikacijske tehnologije Hrvatske poljoprivredne agencije radnim danom (od ponedjeljka do petka) tijekom radnog vremena od 8:00 do 16:00 putem telefonske podrške 01/3903 – 116 ili putem elektronske pošte **helpdesk@hpa.hr** s nazivom predmeta poruke: app. VETI.

#### 7.2 Stručna potpora

Stručna potpora aplikacije VETI osigurana je od strane stručnih djelatnika Ministarstva poljoprivrede Uprave za veterinarstvo i sigurnost hrane – Odjel za financiranje službenih kontrola - radnim danom (od ponedjeljka do petka) tijekom radnog vremena od 8:00 do 16:00 putem telefonske podrške ili putem elektronske pošte **veti@mps.hr** s nazivom predmeta poruke: app. VETI.

| Ana Vešligaj  | 01/6443-856  | ana.vesligaj@mps.hr  |
|---------------|--------------|----------------------|
| Ivica Gelo    | 01/6443-849  | ivica.gelo@mps.hr    |
| Bojan Smrkulj | 099/8156-513 | bojan.smrkulj@mps.hr |

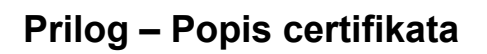

Dostupan na linku.